## New Change Order Process

## Price decrease to close out a PO that has had payment made to the vendor,

## and return balance to budget line.

Sign into the E-Procurement system

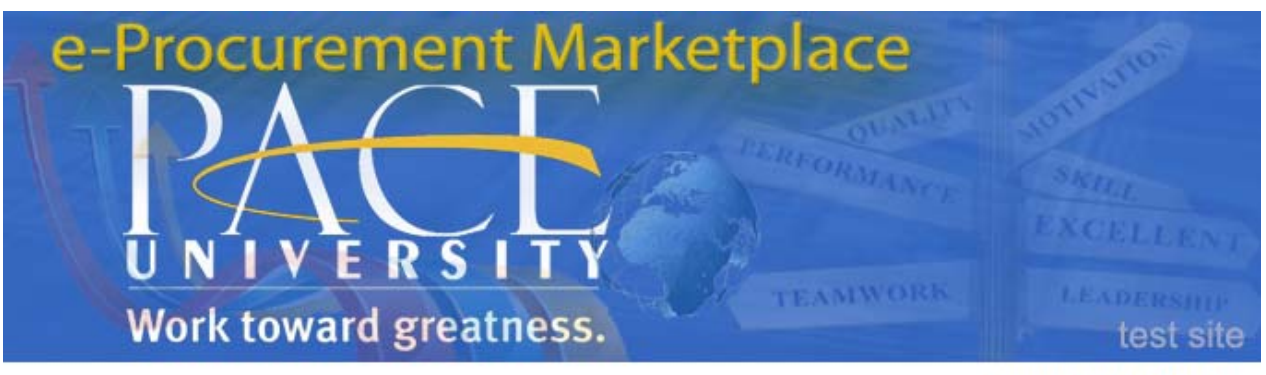

Pace University

## SIGN IN

Click to Sign in with your MyPace Portal credentials

**UPDATE** ... We are using a single sign-on process to authenticate users. Please click the above button to log into the E-Procurement Marketplace.

ADMIN ONLY - Please enter your user name and password below to access the application.

| · · · · · · · · · · · · · · · · · · · |                |
|---------------------------------------|----------------|
| Forgot                                | your Password? |

Search for the Purchase order that you want to make the change to.

| B Ken      | note Assistance 📔 Pace University 🕎 P                                                                                                    | 'ace Email 🍗 Pace Portal 📋 Helpdesk 📋 White Pages 📔 II S 📑 II Status | i 🛄 Timesheet |
|------------|----------------------------------------------------------------------------------------------------|----------------------------------------------------------------------|---------------|
| ñ          | DALERSITY e-Pr                                                                                                    | OCUREMENT Marketplace<br>(Test Site) Work toward greatness.          |               |
|            | in the shop in the second second sec | Shopping Home > Home/Shop                                            |               |
|            |                                                                                                    |                                                                      | _             |
|            | Orders & Documents                                                                                                    |                                                                      |               |
|            | Document Search                                                                                                    | Document Search                                                      | form   quic   |
| <b>II.</b> | Approvals                                                                                                    | Search Documents                                                     |               |
|            | Approvais                                                                                                    | View Saved Searches                                                  |               |
|            |                                                                                                    | Download Export Files                                                |               |
|            |                                                                                                    |                                                                      |               |
| ~          |                                                                                                    |                                                                      | bank          |
|            | The Purchasing depart<br>vendor to our e-Procu<br>Sharpsmart!                                                                                                    | ment has recently added a new<br>rement Marketplace, Daniels         | UsBank        |

Enter the Purchase Order number > click GO

\*\*If unsure of the Purchase Order number: Leave the Purchase Order field empty, click **GO**, all Purchase Orders the user placed will be listed.

| Search | Purchase Orders 🔻         |            | Go |
|--------|---------------------------|------------|----|
| Pur    | chase Order Identificatio | n          |    |
| Pu     | urchase Order Number(s)   | P0128693 × |    |
|        |                           |            |    |

- ✓ The Purchase Order will display in the results.
- Click the PO Number >

| PO No        | Supplier                           | Creation Date/Time | Requisition No. | Requisitioner | Supplier Status | PO Total   |
|--------------|------------------------------------|--------------------|-----------------|---------------|-----------------|------------|
| 🗸 P0128693 🖻 | Chartwells Dining Service New York | 3/28/2014 3:05 PM  | 1119402         | Dave Taylor   | Sent            | 100.00 USD |

When PO opens, click on the Purchase Order Tab, scroll down and Click the Product Description to open the original Non-Catalog Form.

| Status Purchase Order               | Revisions PO Approvals Shipments Comments Attachments Histo | ry |                        |                                            |                                          |                                |             |                  |          |
|-------------------------------------|-------------------------------------------------------------|----|------------------------|--------------------------------------------|------------------------------------------|--------------------------------|-------------|------------------|----------|
|                                     |                                                             |    |                        |                                            |                                          |                                |             |                  | ?        |
| <b>General Information</b>          |                                                             | ?  | Document Status        |                                            |                                          |                                |             |                  | ?        |
| PO/Reference No.                    | P0128693                                                    |    | A/P status             | Open                                       |                                          |                                |             |                  |          |
| Revision No.<br>Purchase Order Date | 0 Contains edits since last revision<br>3/28/2014           |    | Workflow               | Completed<br>(3/28/2014 3:07 PM)           | )                                        |                                |             |                  |          |
| Supplier Name                       | Chartwells Dining Service New York more info                |    | Distribution           | The system distribu<br>indicated below the | ted the purchase<br>a last time it was o | order using th<br>listributed: | e method(s) | vie              | w        |
| Total<br>Owner Name                 | 100.00<br>Dave Taylor                                       |    |                        | Fax: +1 (914) 989<br>Manual                | 9-8026                                   |                                |             |                  |          |
| Owner Phone                         | +1 (914) 923-2684                                           |    | Distribution Date/Time | 3/28/2014 3:06 PM                          | N                                        |                                |             |                  |          |
| Owner Email                         | dtaylor3@pace.edu                                           |    | Supplier               | Sent To Supplier                           |                                          |                                |             | vie              | aw       |
| Requisition Number                  | 1119402 view   print                                        |    |                        |                                            |                                          |                                |             |                  |          |
| Line Item Status                    |                                                             |    |                        |                                            |                                          |                                |             |                  | ?        |
| Product Desc                        | ription                                                     |    | Catalog No             | Size / Packaging                           | Unit Price                               | Quantity                       | Ext. Price  | Suppli           | ier      |
| 1 √ test 🖹 more                     | info                                                        |    | test                   | EA                                         | 100.00                                   | 1 EA                           | 100.00 USD  | Sent T<br>Suppli | 'o<br>er |
|                                     |                                                             |    |                        |                                            | Total                                    |                                | 100.0       |                  |          |

In the Non-Catalog form, adjust either the Quantity (decrease to actual amount received) or Estimated

- Price (decrease to what has actually been paid, check "Invoice" tab to see what has been paid out). TIP: there must always be a value in the Quantity field, it cannot be "0"
- ✓ Be sure the Available Actions is set to Save and click Go.

| Non-Catalog Form        | Available Actions: Save                                                       |
|-------------------------|-------------------------------------------------------------------------------|
| Form History            |                                                                               |
|                         |                                                                               |
|                         | Supplier Info                                                                 |
| Choose Supplier:        | Chartwells Dining Service New York more info                                  |
| Fulfillment Address     | Business 1: (preferred)<br>303 Crossroads Park Drive<br>Westbury, NY 11797 US |
| Supplier (Vendor) Phone | +1 (516) 364-2300                                                             |
|                         | General Info                                                                  |
| Non-Configurable Fields |                                                                               |
| Request Type            | Non-Catalog Form                                                              |
| Item Name/No.           | test                                                                          |
| Item Description        | test                                                                          |
|                         | 250 characters remaining expand clear                                         |
| Quantity                | 2                                                                             |
| Packaging (UOM)         | EA - Each 🔻                                                                   |
| Estimated Price         | 100.00                                                                        |

 $\checkmark$  Notice the Quantity and Price change in the PO.

| Non-Catalog Form        | Available Actions: Save                                                       | • Go Close                        |
|-------------------------|-------------------------------------------------------------------------------|-----------------------------------|
| Form History            |                                                                               |                                   |
|                         |                                                                               | ? hase Order Number(s) P0128693 🔻 |
|                         | Supplier Info                                                                 | ? Actions Add Comment 🗸 Go        |
| Choose Supplier:        | Chartwells Dining Service New York more info                                  | =                                 |
| Fulfillment Address     | Business 1: (preferred)<br>303 Crossroads Park Drive<br>Westbury, NY 11797 US |                                   |
| Supplier (Vendor) Phone | +1 (516) 364-2300                                                             | ?                                 |
|                         | General Info                                                                  | ?                                 |
| Non-Configurable Fields |                                                                               |                                   |
| Request Type            | Non-Catalog Form                                                              | e order using the method(s) view  |
| Item Name/No.           | test                                                                          | distributed:                      |
| Item Description        | test                                                                          |                                   |
|                         | .::<br>250 characters remaining expand   clear                                | view                              |
| Quantity                | 2                                                                             | ?                                 |
| Packaging (UOM)         | EA - Each 👻                                                                   | Quantity Est Dries Complian       |
| Estimated Price         | 100.00                                                                        | 2 EA 200.00 USD Sent To           |
| Capital Expense         |                                                                               | Supplier                          |
| Configurable Fields     |                                                                               | 200.00 USD                        |

> Close the Non-Catalog Form to return to the Purchase Order.

Click the Available Actions drop-down > select Finalize Revision > Click Go.

| Return to Search Results                                     |                                                            |                                    |                  |         |              | 1 of                                                                                                    | 1 results 📄            |                                    | Purchase Order Number(s) P0128693 |                                                    |                                                               |                       |
|--------------------------------------------------------------|------------------------------------------------------------|------------------------------------|------------------|---------|--------------|----------------------------------------------------------------------------------------------------|------------------------|------------------------------------|-----------------------------------|----------------------------------------------------|---------------------------------------------------------------|-----------------------|
| O/Reference No. P01<br>Supplier Cha<br>Status Purchase Order | 28693 Revision 0<br>rtwells Dining Ser<br>Revisions PO App | <b>vice New Yo</b><br>provals Ship | ork<br>oments Co | omments | Attachments  | History                                                                                                    |                        |                                    | Available A                       | ctions Add C<br>Add C<br>Add N<br>Cance<br>Finaliz | Comment<br>Comment<br>Notes to Histor<br>el PO<br>te Revision | ry Go                 |
| General Information                                          |                                                            |                                    |                  |         |              | ?                                                                                                    | Document Status        |                                    |                                   | Print P                                            | Fax Version                                                   | ?                     |
| PO/Reference No.                                             | P0128693                                                   |                                    |                  |         |              |                                                                                                    | A/P status             | Open                               |                                   |                                                    |                                                               |                       |
| Revision No.<br>Purchase Order Date                          | 0 🔺 Contair                                                | is edits since                     | e last revisi    | ion     |              |                                                                                                    | Workflow               | ✓ Completed<br>(3/28/2014 3:07 PM) |                                   |                                                    |                                                               |                       |
| Supplier Name                                                | Chartwells Dining Service New York more info               |                                    |                  |         | Distribution | Distribution The system distributed the purchase order us<br>indicated below the last time it was distribute |                        |                                    |                                   |                                                    |                                                               |                       |
| Total<br>Owner Name                                          | 200.00<br>Dave Taylor                                      |                                    |                  |         |              |                                                                                                    |                        | Fax: +1 (914) 989-<br>Manual       | 8026                              |                                                    |                                                               |                       |
| Owner Phone                                                  | +1 (914) 923-                                              | 2684                               |                  |         |              |                                                                                                    | Distribution Date/Time | 3/28/2014 3:06 PM                  |                                   |                                                    |                                                               |                       |
| Owner Email                                                  | dtaylor3@pag                                               | e.edu                              |                  |         |              |                                                                                                    | Supplier               | Sent To Supplier                   |                                   |                                                    |                                                               | view                  |
| Requisition Number                                           | 1119402 view                                               | print                              |                  |         |              |                                                                                                    |                        |                                    |                                   |                                                    |                                                               |                       |
| Line Item Status                                             |                                                            |                                    |                  |         |              |                                                                                                    |                        |                                    |                                   |                                                    |                                                               | ?                     |
| Product Descri                                               | iption                                                     |                                    |                  |         |              |                                                                                                    | Catalog No             | Size / Packaging                   | Unit Price                        | Quantity                                           | Ext. Price                                                    | Supplier              |
| 1 🗸 test 📄 more in                                           | nfo                                                        |                                    |                  |         |              |                                                                                                    | test                   | EA                                 | 100.00                            | 2 EA                                               | 200.00 USE                                                    | ) Sent To<br>Supplier |
|                                                              |                                                            |                                    |                  |         |              |                                                                                                    |                        |                                    | Total                             |                                                    | 200.0                                                         | 0 USD                 |

> Enter a comment as to why the Purchase Oder was revised > click **Save**.

\*NOTE\* Uncheck the "Distribute PO" box if you do not want the supplier to receive the modified PO. If you want the supplier to receive the modified PO, leave the "Distribute PO" box checked.

| 😻 Finalize Revision - Mozilla Firefox |                                                                                                    |
|---------------------------------------|----------------------------------------------------------------------------------------------------|
| https://usertest.sciquest.com/app     | ps/Router/POFinalizeRevision?poId=1478713&RequestPage=Nav_Document_                                                |
|                                       | Close                                                                                                    |
| Route PO to workflow                  | ?                                                                                                    |
| NOTE: Finaliz<br>Save changes         | ting a revision <u>will not</u> automatically save changes.<br>in the po document prior to performing this action. |
| PO No.                                | P0128693                                                                                                    |
| Specify a reason for revision         | Test Change Order                                                                                                  |
| Distribute PO                         | expand   clear                                                                                                    |
|                                       |                                                                                                    |

✓ The Purchase Order is placed into workflow and revised by Purchasing.

|                                                                                              | lose |
|----------------------------------------------------------------------------------------------|------|
| Route PO to workflow                                                                         | ?    |
| P0128693 is placed in workflow and the revision document will be created during distribution |      |